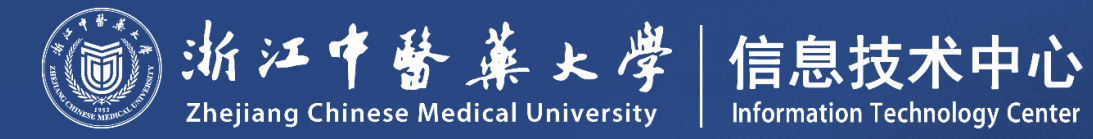

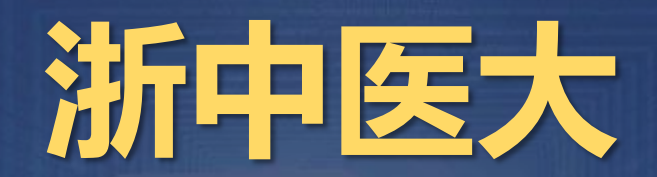

# 移动门户操作手册

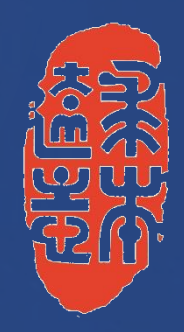

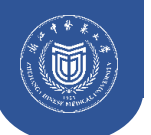

 浙中医大APP是浙江中医药大学推出的一款综合性移动应用,旨在为广大师生提供便捷的校园服务、 教学资源以及日常办公功能。它整合了学校的各类信息和服务,旨在提升学校管理效率,丰富师生的 掌上生活。

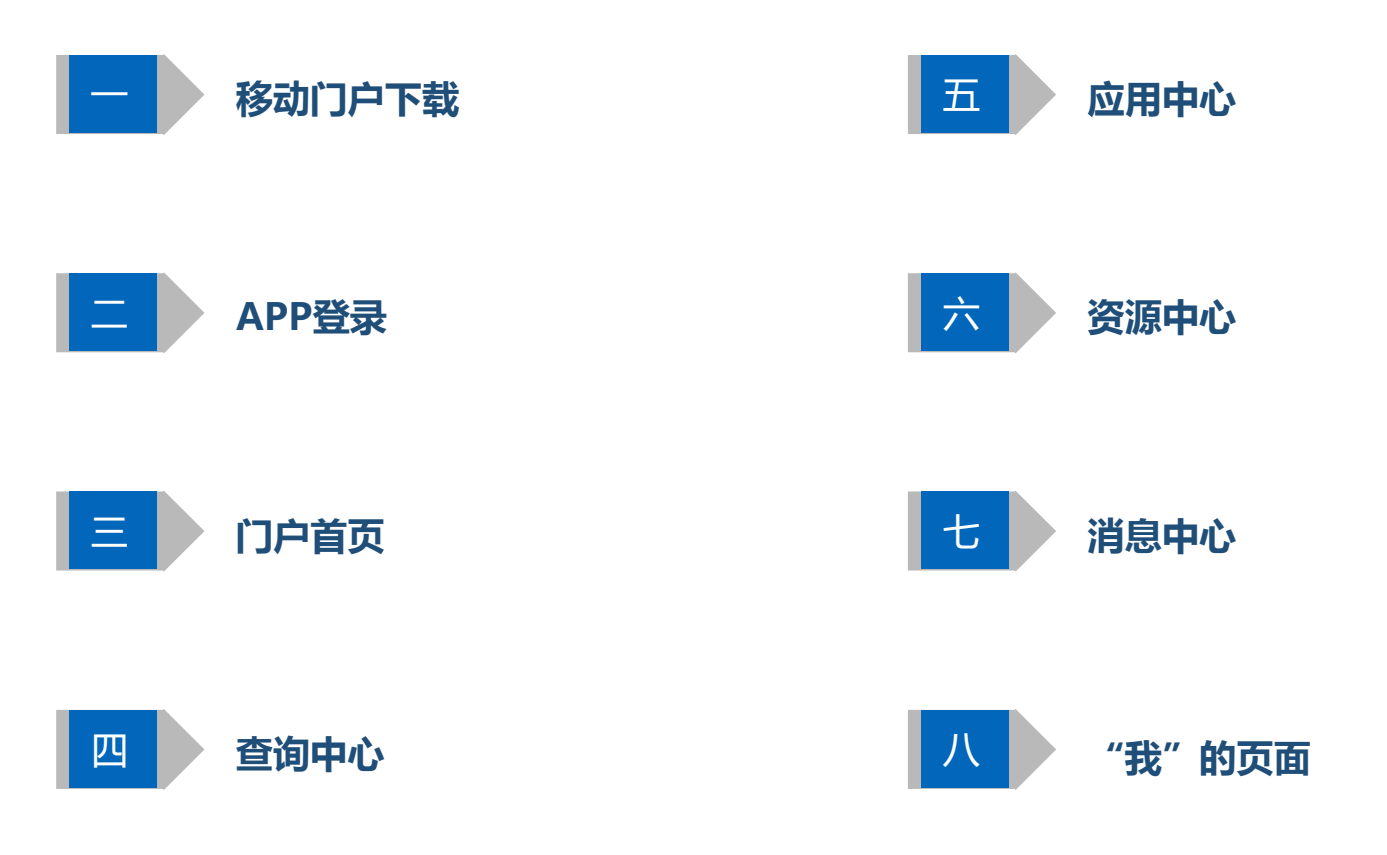

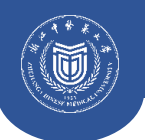

- 新用户可在小米、华为应用市场、App Store下载"浙中医大" APP。
- 支持微信企业号或企业微信APP上访问"浙中医大微门户",使用前需进行账号绑定操作并关注企业微信号或企业微信APP中加入浙江中医药大学。
- 已下载老版浙中医大APP用户可直接更新至新版。

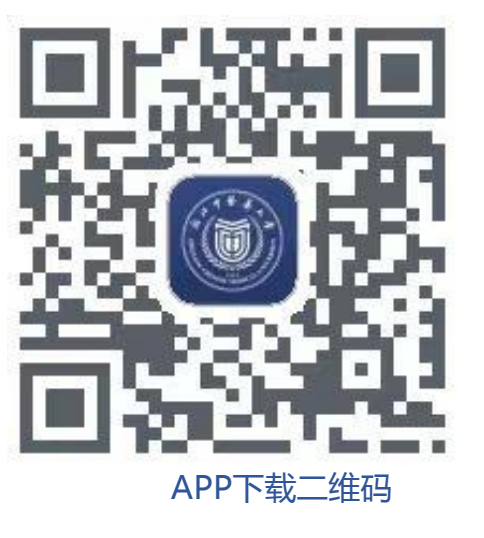

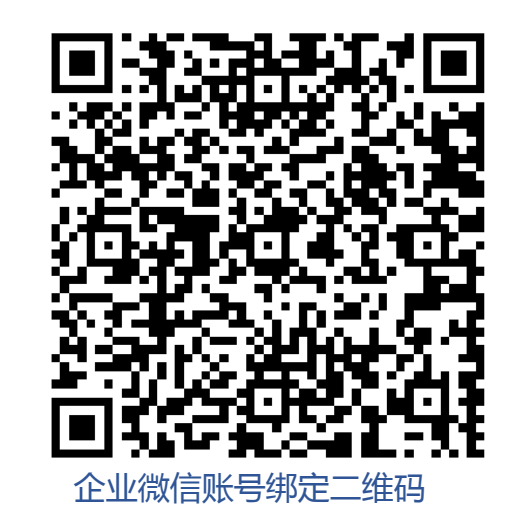

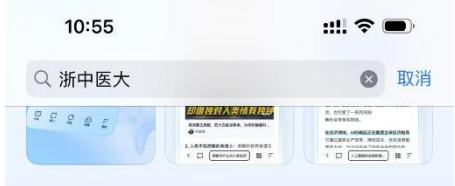

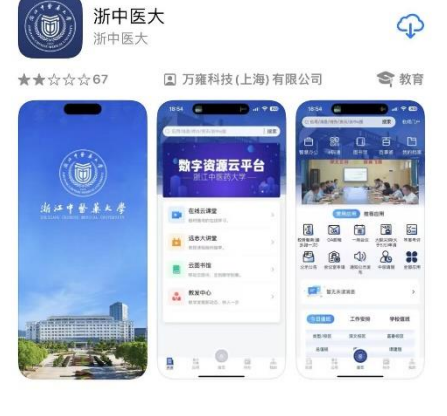

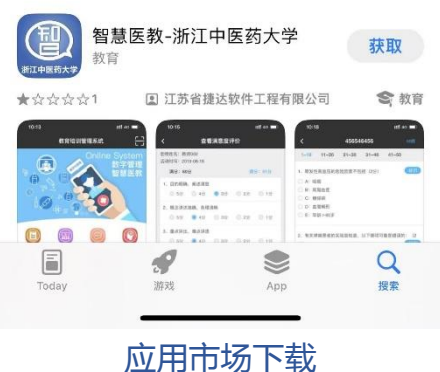

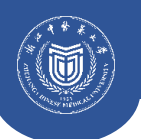

- 浙中医大APP提供联合登录方式,支持统一身份认证账号密码、微信、QQ、人脸、手机验证码五种登录方式。
- 第一次登录APP不支持人脸登录。

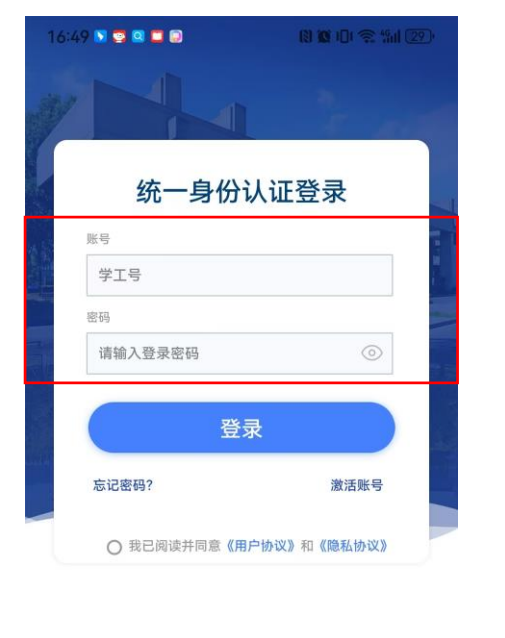

QQ登录

手机号验证码登录

微信登录

Ξ

人脸登录

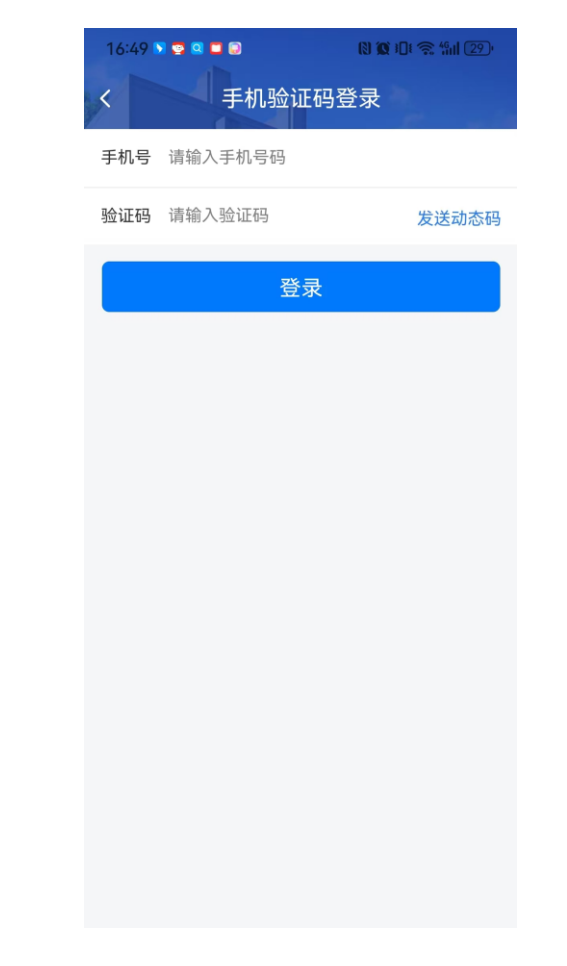

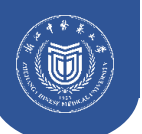

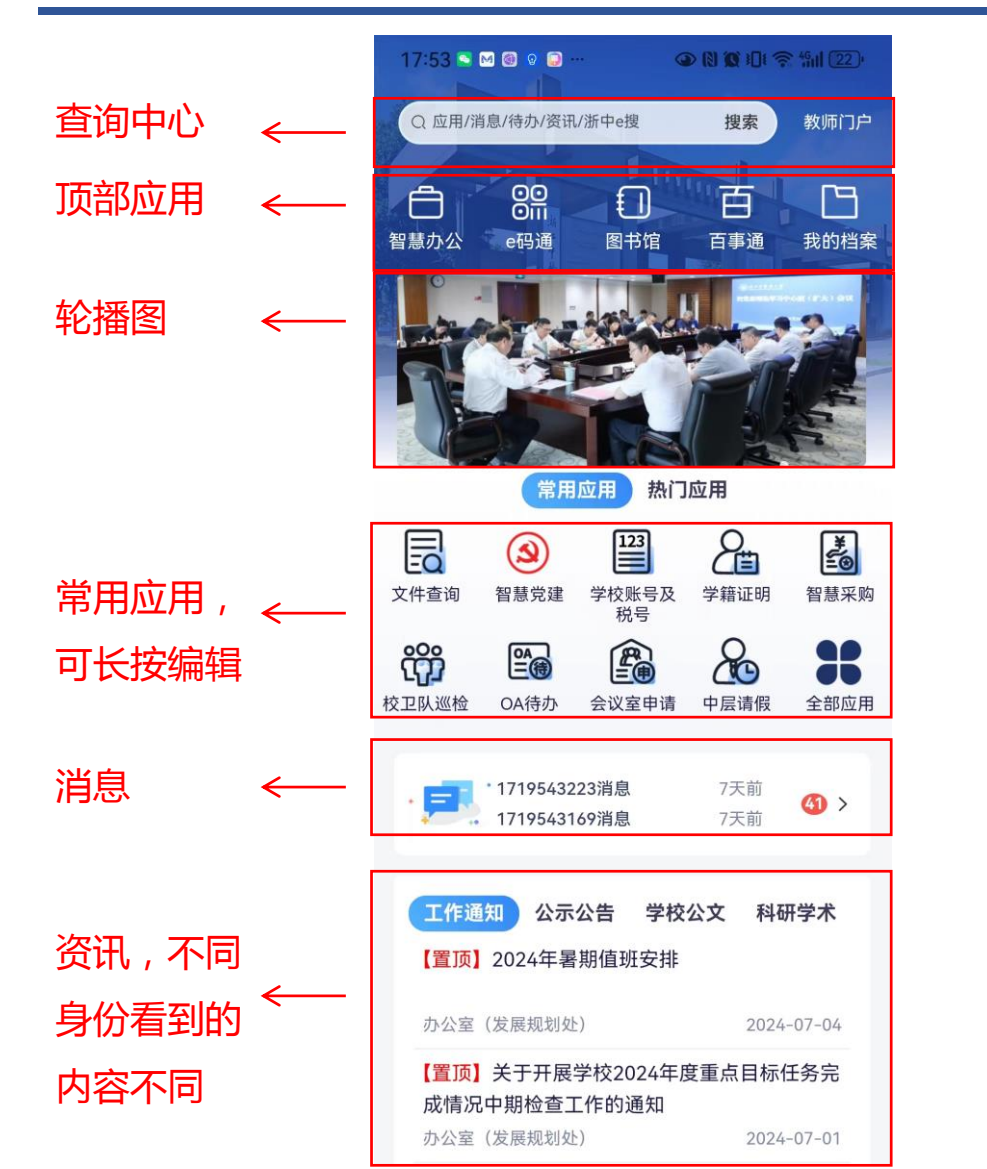

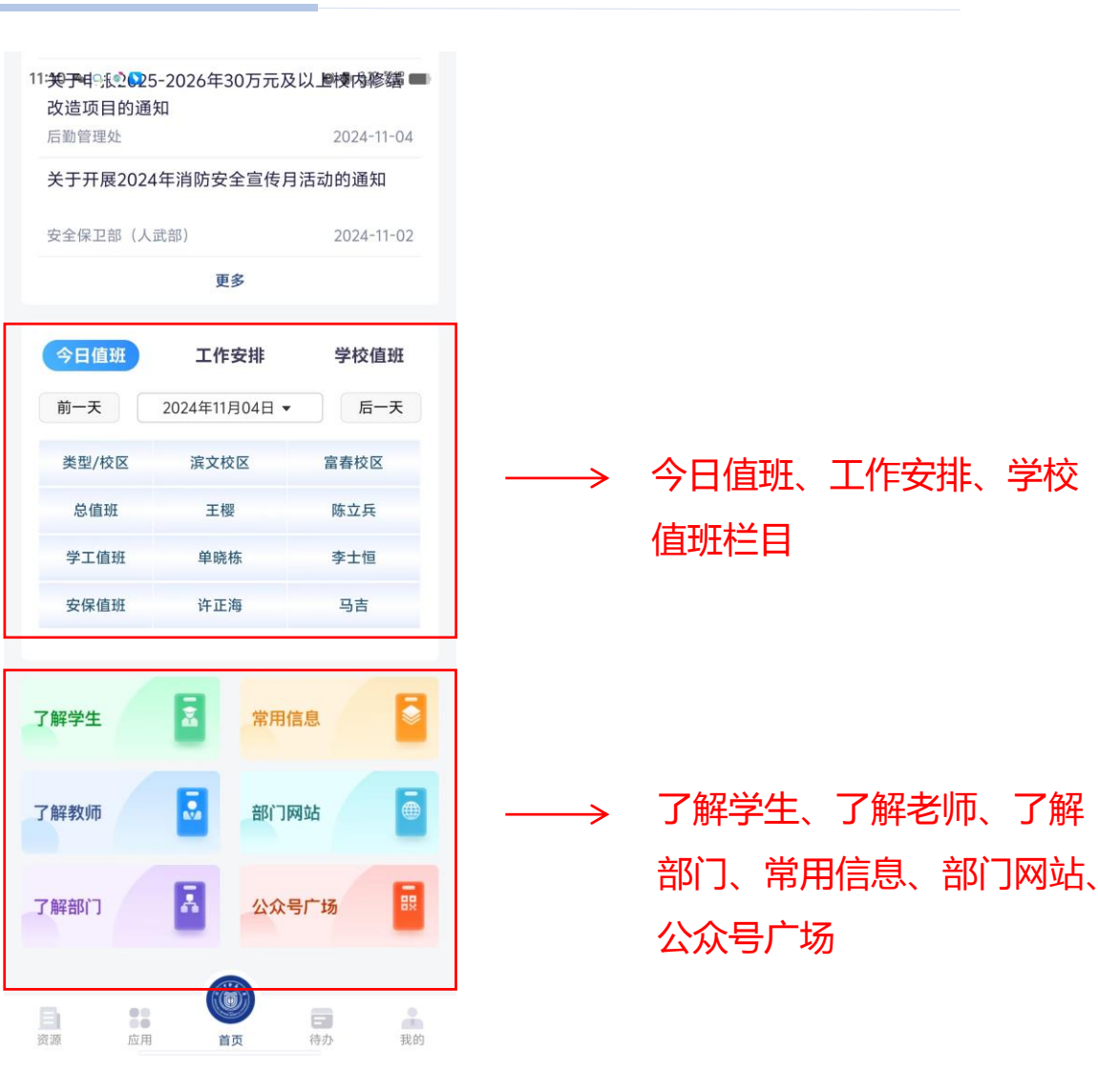

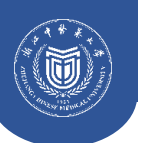

# 门户首页

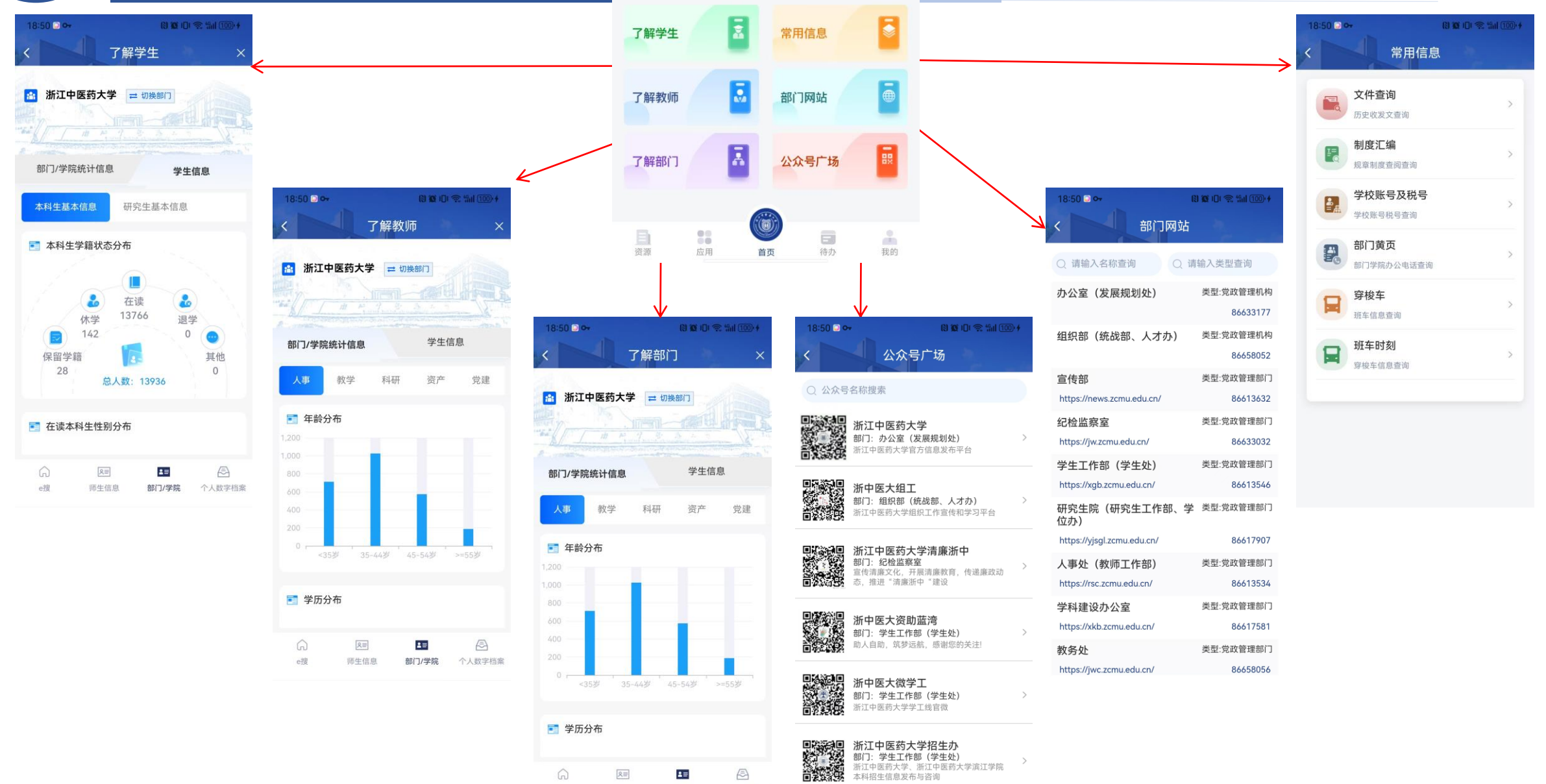

师生信息

e搜

部门/学院 个人数字档案

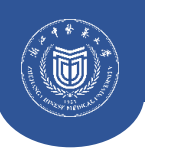

• 查询中心支持对应用中心、消息中心、资讯中心、浙中e搜的内容进行搜索。

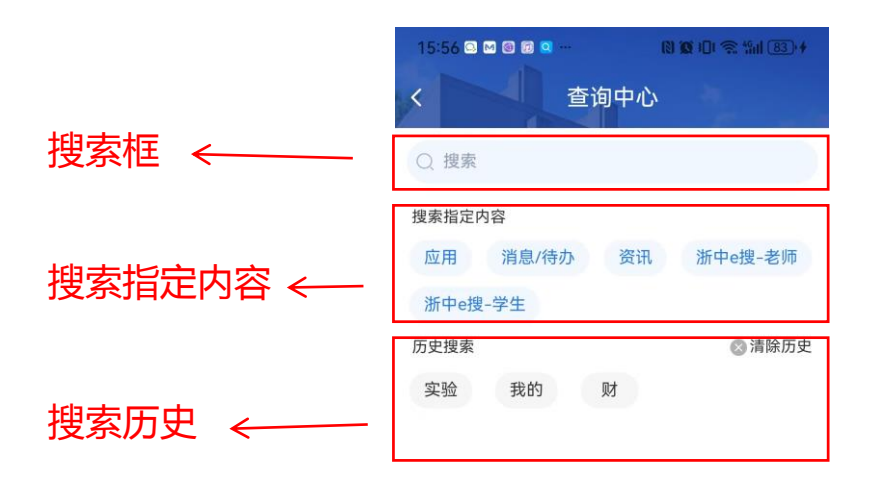

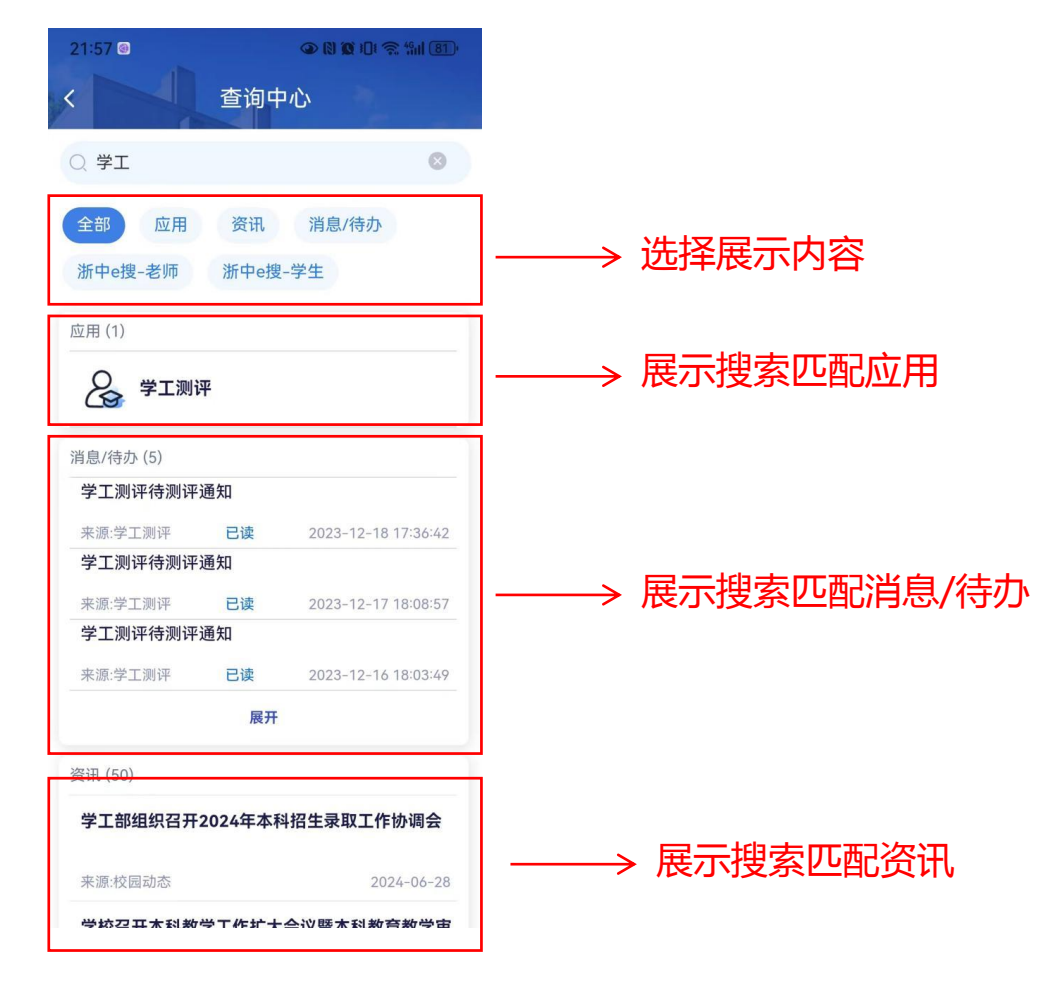

查询中心初始状态

查询中心搜索状态

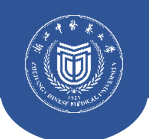

#### 应用中心——分类

• 提供更多服务,按部门、按主题进行应用分类;热门应用按照算法推荐应用;常用应用页面用户可自定义增删应用。

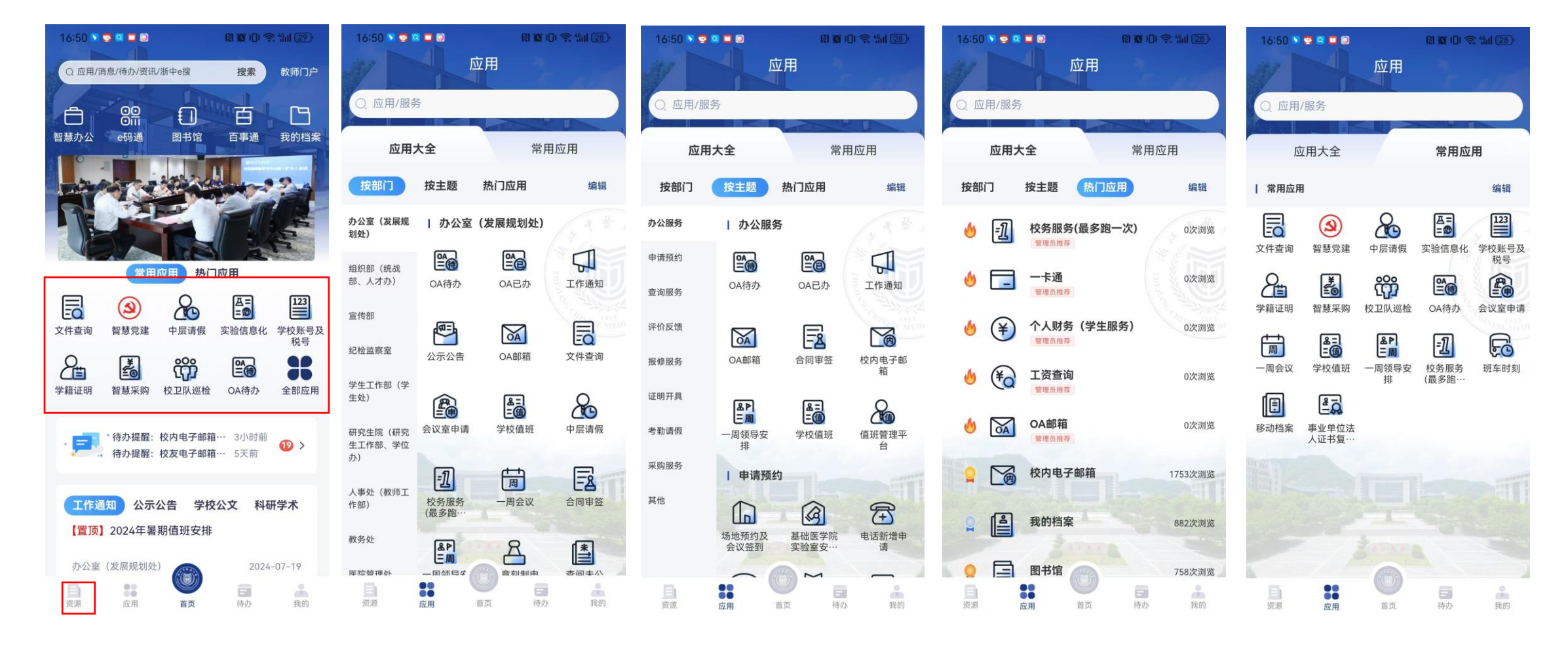

应用中心入口

应用中心-按部门

应用中心-按主题

热门应用

常用应用

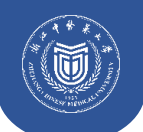

#### 应用中心——常用应用编辑

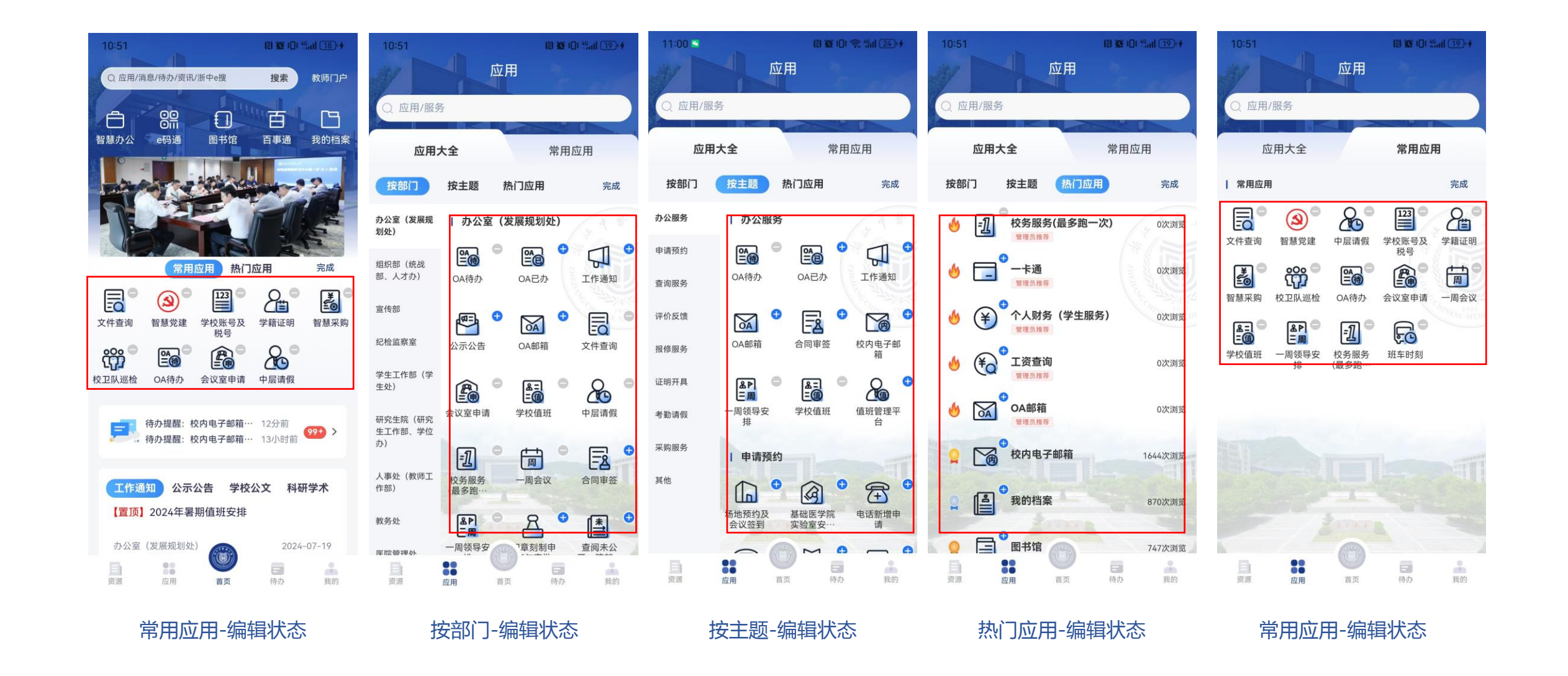

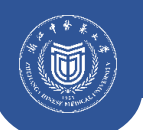

### 应用中心——常用应用编辑

| 17:13 • •••               | 1                                                                                                    | ः∷≉⊑<br>並用 | 1 O P.II 🕫 🥶     |
|---------------------------|----------------------------------------------------------------------------------------------------|------------|------------------|
| Q 应用/服务                   | -                                                                                                    |            |                  |
| 应用:                       | 大全                                                                                                    | 常用         | 回应用              |
| 按部门                       | 按主题                                                                                                    | 热门应用       | 编辑               |
| 办公室 (发展规<br>划处)           | 办公室                                                                                                    | (发展规划处)    |                  |
| 组织部 (统战<br>部、人才办)         | OA待办                                                                                                    | OA已办       | 「「「「「」」          |
| 宣传部                       | and the second second s | <b>DA</b>  |                  |
| 纪检监察室                     | 公示公告                                                                                                    | OA邮箱       | 文件查询             |
| 学生工作部 (学<br>生处)           |                                                                                                    |            |                  |
| 研究生院 (研究<br>生工作部、学位<br>办) | 云以至中间                                                                                                    |            |                  |
| 人事处 (教师工<br>作部)           | 校务服务(最<br>多跑一次)                                                                                                    | 工作安排       | 合同审签             |
| 教务处                       | ▲▶<br>三周一周领导安                                                                                                    | 日章刻制申      | <b>唐</b><br>查阅未公 |
| 医院管理处                     | #                                                                                                    | 请与审批       | 开、跨部…            |
| 社会合作处 (校                  |                                                                                                    |            | SEL PH           |

| 17:22 • … | 溫, 8 旦 0 兆il 夺 (2) |
|-----------|--------------------|
| Q oa      | 0                  |
| 应用 (3)    | 编辑                 |
| CA已办      |                    |
| CA待办      |                    |
| OA邮箱      |                    |

应用-搜索

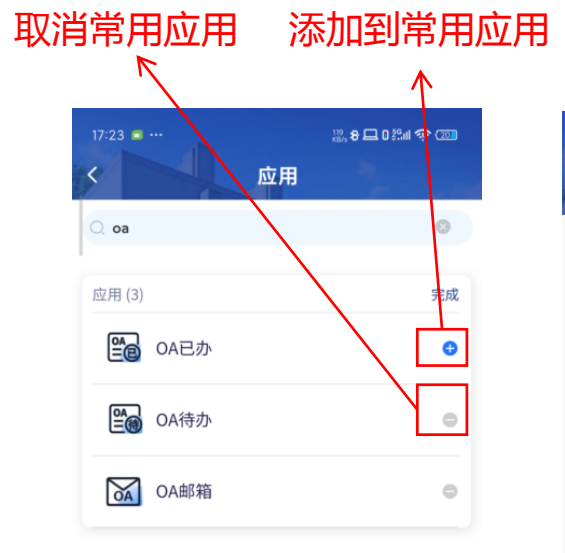

添加到收藏

添加到常用应用

应用搜索-编辑状态

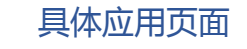

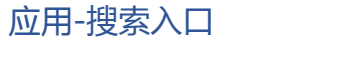

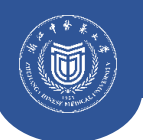

### 资源中心

• 资源中心,对接学校教务处、图书馆、教师发展中心在线学习资源,形成掌上学习中心。

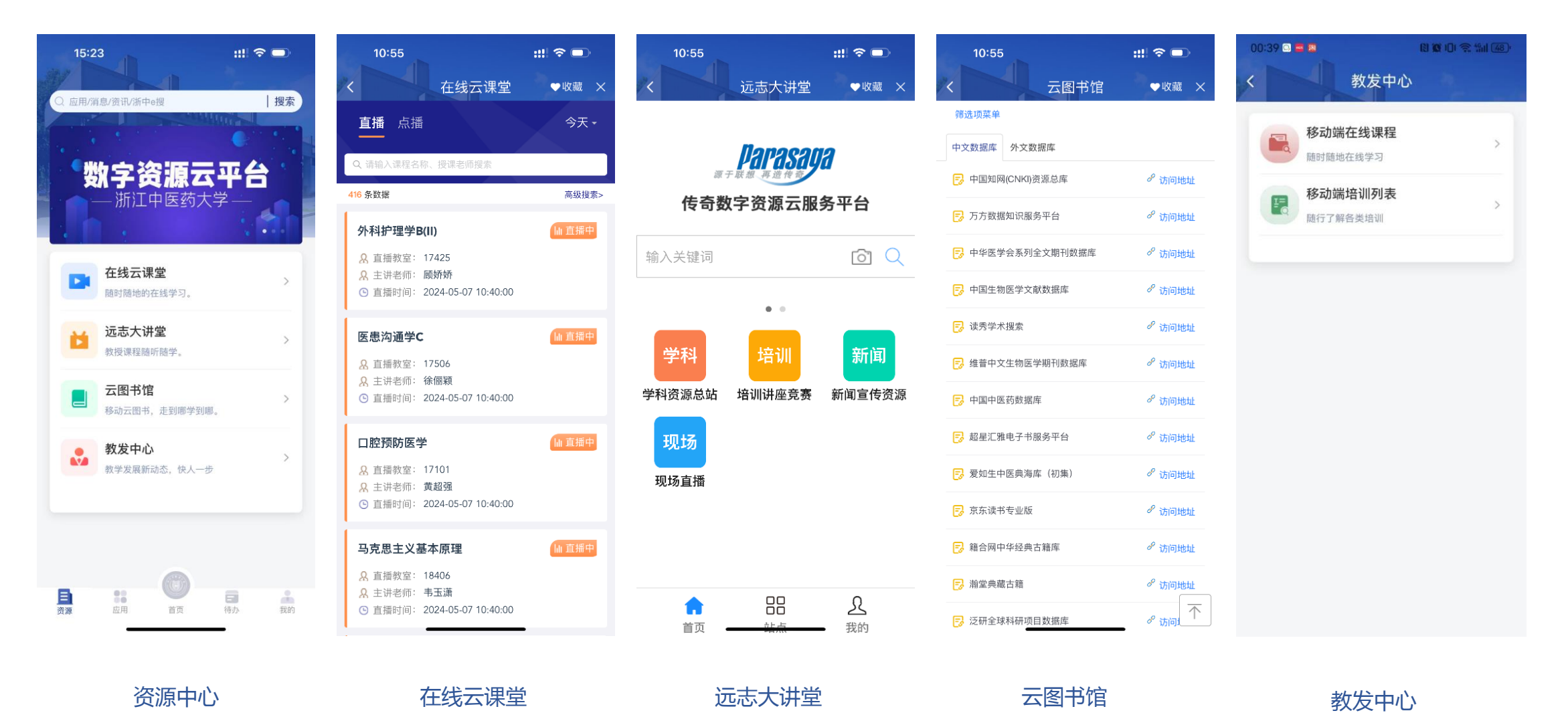

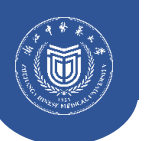

## 消息中心

- 顶部展示最近推送消息的应用系统图标及该系统未读+待办理消息总数。
- 消息按全部,待办,已办,通知进行分类,点击上方可到应用列表,找到对应,应用的消息列表,可查看消息详情。

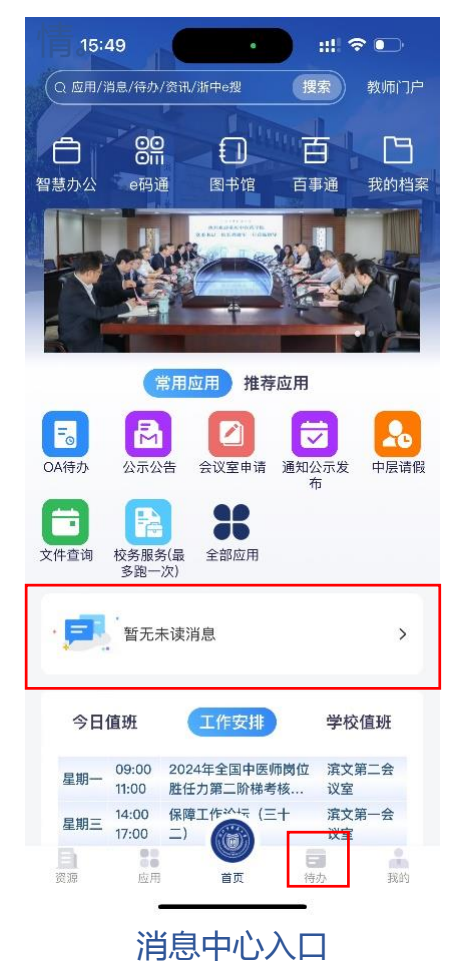

| 11:13 🖭 …   | 待           | <sup>እይ 8</sup>   | k⊙ 0 \$9.nl 200                 |
|-------------|-------------|-------------------|---------------------------------|
| 最多跑一        | 2<br>次 学工测评 | <b>一</b><br>满意度测评 |                                 |
| 全部消息(1      | 4) ∨        | ビ 编辑 へ 搜          | 索 ≡ 更多                          |
| 全部          | 待办          | 已办                | 通知                              |
| 🔒 抄ì        |             | 开具申请              | 10-25 10:59<br><b>待办理</b>       |
| 12 12       | 5           | 具申请               | 10-25 10:58<br><mark>待办理</mark> |
| <b>一</b> 满意 | 副           |                   | 2023-12-21<br>已办理               |
| <b>一</b> 满意 |             |                   | 2023-12-20<br>已办理               |
| <b>ਰ</b> 满  | XFI<br>E    |                   | 2023-12-20<br>已办理               |
| <b>e</b> 7  | iŧ          | 知                 | 2023-12-18<br>已查阅               |
| ; ₹_        | <u>نا</u>   | i知                | 2023-12-17<br>已查阅               |
| 百资源         | 88<br>应用 首  | )<br>页 待办         | 我的                              |

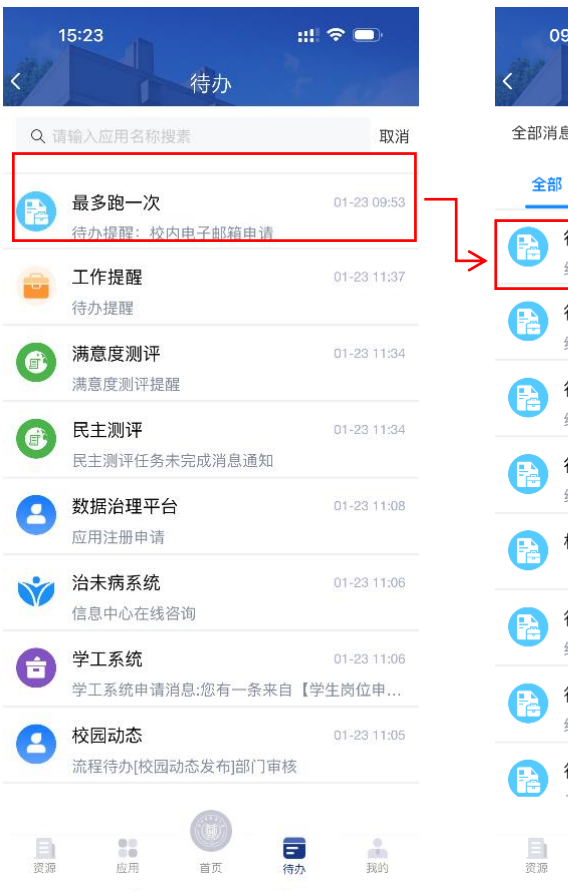

| < The second second sec | 09:47 <b>::!! 令 </b><br>待办                                        | ⊃,            |
|----------------------------------------------------------------------------------------------------|-------------------------------------------------------------------|---------------|
| 全部消                                                                                                    | 肖息 (828) 〜 🛛 🗠 标为已读 🔾 搜索 🛛                                        | 3 编辑          |
| 全部                                                                                                    | 部 待办事务 已办事务 通知<br>——                                              | 提醒            |
|                                                                                                    | <b>待办提醒:校内电子邮箱申请</b> 2023<br>经办人:董莹莹申请时间:2023-12-3 <sup>†</sup>   | 12-31<br>己查阅  |
|                                                                                                    | <b>待办提醒:校内电子邮箱申请</b> 2023<br>经办人:唐宇俊申请时间:2023-12-3 <sup>[</sup>   | 12-30<br>己查阅  |
| P                                                                                                    | <b>待办提醒:校内电子邮箱申请</b> 2023<br>经办人:蓝天辰申请时间:2023-12-3 <sup>[</sup>   | ⊢12-30<br>己查阅 |
| P                                                                                                    | <b>待办提醒:消息中心消息发送</b> 2023<br>经办人:路倩楠 申请时间:2023-12-1 <sup>頁</sup>  | ∺12-29<br>已查阅 |
|                                                                                                    | 校友邮箱申请提交的校友电子 2023<br>ī                                           | 12-29<br>己查阅  |
| P                                                                                                    | <b>待办提醒:校内电子邮箱申请</b> 2023<br>经办人:万浩芳申请时间:2023-12-2 <sup>頁</sup>   | ∺12-29<br>己查阅 |
| P                                                                                                    | <b>待办提醒:校内电子邮箱申请</b> 2023<br>经办人:李月申请时间:2023-12-28,2 <sup>[</sup> | 12-28<br>己查阅  |
| P                                                                                                    | 待办提醒:校内电子邮箱申请  2023                                               | -12-28        |
| 資源                                                                                                    | <u> </u> 直用<br>首页<br>荷办                                           | 我的            |

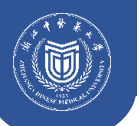

15 🖾 🔻 📬 🛤

转发浙江省科学技术厅关于公布第十六批省派科技特派 员需求和推荐省派科技特派员名单的通知

-

#### "我"的页面

| 16:05        |                             | 000933400                                                                                                    |
|--------------|-----------------------------|----------------------------------------------------------------------------------------------------|
| <            | 个人详情                        |                                                                                                    |
| 头像           |                             | >                                                                                                    |
| 姓名           | 100                         |                                                                                                    |
| 工号           | 2010/000                    |                                                                                                    |
| 身份           | 教师                          |                                                                                                    |
| ±1/-1        | 使自结者由人                      |                                                                                                    |
| L 140        | ung XV ALAN                 |                                                                                                    |
| 企业微          | 信手机号 159***                 |                                                                                                    |
| 安全手          | 机号 159*                     | /0                                                                                                    |
| 消息中          | 心手机号 159*====70             | ) >                                                                                                    |
|              |                             |                                                                                                    |
|              |                             |                                                                                                    |
|              |                             |                                                                                                    |
|              |                             |                                                                                                    |
|              |                             |                                                                                                    |
|              |                             |                                                                                                    |
|              |                             |                                                                                                    |
|              |                             |                                                                                                    |
|              |                             |                                                                                                    |
| 16:00        |                             | 0.00                                                                                                    |
|              |                             | and the second second se |
| <            | 我的收藏                        |                                                                                                    |
| Q标题          | 要搜索                         |                                                                                                    |
|              |                             |                                                                                                    |
| 資訊           | 应用                          | 管理                                                                                                    |
| 任前公示         | 通告                          |                                                                                                    |
| 2024-07-     | 21 09:42:00                 | ♥ 牧藏                                                                                                    |
| 2024届2       | 本科毕业生就业状况专报(                | (第12期)                                                                                                    |
| 2024-07-     | 22 07-38:00                 | ▼ 収蔵                                                                                                    |
| 2024-06-     | 16 20:48:57                 | いロールイ ひ付 一 寺夫                                                                                                    |
| 关于开展         | 2024年外文纸质图书荐则               | 勾活动的通知                                                                                                    |
| 2024-08-     | 13 10:58:00                 | 💌 收藏                                                                                                    |
| 关于召开         | 2024年浙江中医药大学4               | <b>本科招生工作会议暨</b>                                                                                                    |
| 2024届        | ₽业生就业"百日冲刺"行<br>23.12.45.00 |                                                                                                    |
| "空藥"         | 教职工文化沙龙第140部                | ▼ √戦                                                                                                    |
| 2024-05-     | 23 12:24:00                 | ♥ 收藏                                                                                                    |
| 我校获2         | 023年度国家科学技术奖                |                                                                                                    |
| 2024-06-     | 26 08:15:33                 | 🌞 收藏                                                                                                    |
| 关于开展<br>意的事项 | 《公务接待、工作餐、会议<br>《提醒         | 以培训等活动须重点注                                                                                                    |
| 2024-06-     | 17 15:44:00                 | 💗 牧藏                                                                                                    |

• 电话等信息。 • • • 08:49 ::!! 🗢 🗔 应用设置 应用锁 人脸识别二次认证进入应用 > 找回密码 > APP版本号 V4.3.2 版本说明 通知管理 > 检查新版本 > 用户协议 隐私协议 > 清除缓存 > 关于浙中医大

::!! ? 🗖

00

应用支持

今

待办

五

19

+--

应用设置

+ 更多

 $\overline{\uparrow}$ 

20

我的

::!! 🗢 💷 17:04 1 应用锁 Q 应用/服务 已设置应用锁应用 编辑 8 **DA** 教职工之家 OA已办 OA邮箱 其他应用 <u>ر</u> ¥ =⊛ ľð 网络故障报 穿梭车 社会培训结 财务档案查 浙中医大后 修申请 业证明办理 询利用 勤 2 R R <30万 シ **P** 大学生参保 成人教育学 社会服务工 零星修缮(≤ 校内电子邮 申请 生学历毕... 作量申报 30万)改... 箱 88 =0 3 (<del>-</del>) 医疗报备 教职工互助 工会、妇联 车辆信息录 实验室安全 会入会中请 土席会答... 官理

- 可查看个人收藏或浏览的资讯、应用,可查看应用支持
- 可添加、查看个人日程信息。
- 应用设置中可进行应用锁设置、找回密码、更新app等。
- 可退出APP,重新登录。